# <u>TP7</u>

<u>Étape 1 :</u> Emploi du temps :

| ans | Groupes   | Options |
|-----|-----------|---------|
|     | 1 creepes |         |

s | Emploi d<mark>ult</mark>emps | Mot de passe

Une fois connecté sur l'interface formateur, j'utilise l'onglet « Options --> Emploi du temps»

| Ajouter 3 | périodes à : 🔿 IREM 💽 Stest 🗸 🖓 périodes à |
|-----------|--------------------------------------------|
|-----------|--------------------------------------------|

Je sélectionne la classe et le nombre de périodes.

| Rmq : il vaut toujours mieux commencer 5min<br>avant l'heure du début de cours et terminer 5min |
|-------------------------------------------------------------------------------------------------|
| avant i neure du debut de cours et terminer 5min                                                |
| après.                                                                                          |
| Puis je valide.                                                                                 |
| Je peux ensuite modifier au besoin (voir ci-<br>dessous)                                        |
|                                                                                                 |

| JUESU |          |                                    |                                                                                         |                                                                                                    |                                                                                                    |
|-------|----------|------------------------------------|-----------------------------------------------------------------------------------------|----------------------------------------------------------------------------------------------------|----------------------------------------------------------------------------------------------------|
|       | Jour     | Heure de début                     | Heure de fin                                                                            | Modifier                                                                                                    | Supprimer                                                                                                    |
|       | lundi    | 07:55:00                           | 09:05:00                                                                                | modifier                                                                                                    | $\left[\times\right]$                                                                                                    |
|       | jeudi    | 13:25:00                           | 14:35:00                                                                                | modifier                                                                                                    | X                                                                                                    |
|       | vendredi | 09:55:00                           | 12:05:00                                                                                | modifier                                                                                                    | X                                                                                                    |
|       |          | Ajouter I                          | périodes. Ajouter                                                                       |                                                                                                    |                                                                                                    |
|       | JIEST    | Jour<br>lundi<br>jeudi<br>vendredi | Jour Heure de début<br>lundi 07:55:00<br>jeudi 13:25:00<br>vendredi 09:55:00<br>Ajouter | Jour         Heure de début         Heure de fin           lundi         07:55:00         09:05:00           jeudi         13:25:00         14:35:00           vendredi         09:55:00         12:05:00           Ajouter         périodes.         Ajouter | JourHeure de débutHeure de fin<br>09:05:00Modifier<br>modifierlundi07:55:0009:05:00modifierjeudi13:25:0014:35:00modifiervendredi09:55:0012:05:00modifierAjouterpériodes.Ajouter |

Étape 2 : Une fois connecté sur l'interface formateur, j'utilise l'onglet « Séance --> nouvelle»

| Séances   Bilans  <br>Rapide   Nou rella                 | Groupes                                                       |         |                                                                                              |
|----------------------------------------------------------|---------------------------------------------------------------|---------|----------------------------------------------------------------------------------------------|
| 1. Choisir le(s) groupe(s)<br>CTRL + clic pour plusieurs | 2. Choisir les élèves<br>(optionnel)                          | Valider | Je sélectionnne la classe 5test.<br>A ce stade, je peux déjà sélectionner plusieurs          |
| IREM                                                     | lise bidule 5test<br>michel truc 5test<br>sandra machin 5test | Valider | élèves de la classe si je veux que ma séance ne<br>concerne que ces élèves-là.<br>Je valide. |

Je vais utiliser l'emploi du temps pour compléter les horaires de la séance.

| -Horaires de la seance | e ————                         |                           |                                           |
|------------------------|--------------------------------|---------------------------|-------------------------------------------|
| Vous pouvez compléte   | er les horaires à l'aide du me | enu déroulant, d'un caler | ndrier qui s'ouvre en cliquant sur début, |
| ou en complétant man   | uellement.                     |                           |                                           |
| Emploi du temps        | tébut :                        | fin :                     | (AAAA-M-J H:min:s)                        |

Rmq : par défaut, ce seront les dates de la semaine en cours (à modifier si on veut programmer pour dans 2 semaines par exemple)

| Г | Horaires de la séance                                                                                             |
|---|----------------------------------------------------------------------------------------------------|
|   | Vous pouvez compléter les horaires à l'aide du menu déroulant, d'un calendrier qui s'ouvre en cliquant sur début, |
|   | ou en complétant manuellement.                                                                                    |
|   | lundi 07:55 - 09:05 (Stest) 🛛 🔽 début : 2005-09-19 07:55:00 fin : 2005-09-19 09:05:00 📊 (AAAA-M-J H:min:s)        |
|   |                                                                                                    |
| F | En cliquant sur le « + » je vais sélectionner une autre plage horaire                                             |

En cliquant sur le « + » je vais sélectionner une autre plage horaire. Je procède de la même façon puis je passe à la dernière étape :

| ⊢Horaires de la séance—     |                                                            |                                |
|-----------------------------|------------------------------------------------------------|--------------------------------|
| Vous pouvez compléter le    | s horaires à l'aide du menu déroulant, d'un calendrier qui | s'ouvre en cliquant sur début, |
| ou en completant manuell    |                                                            |                                |
| lundi 07:55 - 09:05 (5test) | debut : [2005-09-19/07:55:00] fin : [2005-09-19/09:05:00   | (AAAA-M-J H:min:s)             |
| jeudi 13:25 - 14:35 (5test) | début : 2005-09-22 13:25:00 fin : 2005-09-22 14:35:00      | + ×                            |

 
 Passer à la demitive étape

 Rmq : en cliquant sur la croix à côté du « + » je peux supprimer un horaire. Si je désire, je peux
 également modifier directement les dates ou les heures.

| période 1 : 2005<br>période 2 : 2005 | -09-19 07:55:00<br>-09-22 13:25:00 | ) à 2005-09-19<br>) à 2005-09-22 | 09:05:00<br>14:35:00 |            |       | Modifier   |
|--------------------------------------|------------------------------------|----------------------------------|----------------------|------------|-------|------------|
| ince                                 |                                    |                                  |                      |            |       |            |
| Titre de l                           | a séance : trianç                  | gles                             |                      |            |       |            |
|                                      |                                    |                                  |                      |            |       |            |
| Texte que liront le                  | es élèves :                        |                                  |                      |            |       |            |
|                                      |                                    |                                  |                      |            |       |            |
|                                      |                                    |                                  |                      |            |       |            |
| 1u commun                            |                                    |                                  |                      |            |       |            |
| u commun                             | ×                                  | _ ×                              | ×                    | - ×        | _ × [ |            |
| u commun                             | ×                                  |                                  | ×                    | ×          | - ×   | × [        |
|                                      | ×                                  | ×                                | ×                    | ×          | - ×   |            |
|                                      | ×                                  |                                  | ×                    | ×  <br>- × | - ×   | X<br>Total |

Personnaliser la séance pour...-

Je clique sur 5ème, puis géométrie, et enfin la série G1s2 « Constructions, trames » puis je clique sur « sélectionner tous les exercices de cette série à la séance » (voir TP4). -Monu commun

| <ul> <li>✗ 5G1s2ex1 ✗ 5G1s2ex2 ✗ 5G1s</li> <li>04:34</li> <li>07:15</li> <li>07:3</li> </ul> | 2ex3 × 5G1s2ex4 × 5G1s2ex5 × × × × × × × × × × × × × × × × × × ×                           |
|----------------------------------------------------------------------------------------------|--------------------------------------------------------------------------------------------|
|                                                                                              | ×         ×         ×         Total           1         1         1         0h. 35min. 20: |
| 6eme <u>5eme</u> 4em                                                                         | a 3eme ebeps 2nde   Menus publiés   Tester le menu                                         |
| L'ordre des exercices est non impo                                                           | osé 🛛 🖌 🖌 Effacer le menu 🛛 Menu supplémentaire                                            |
| Personnaliser la séance pour<br>lèves de 5test :                                             |                                                                                            |
| - bidule lise                                                                                | contenu perso                                                                              |
| - truc michel                                                                                | contenu perso                                                                              |
| - machin sandra                                                                              | contenu perso                                                                              |
|                                                                                              |                                                                                            |

Puis je clique sur « Enregistrer ». A ce stade, les 3 élèves de ma classe ont strictement la même séance.

Étape 3 : Pour pouvoir varier le déroulement de la séance, je vais commencer par enregistrer mon menu (ce qui évitera de le recomposer à chaque fois).

| [                | Vos cinq dernières séances<br>  triangles     multsym     ecolegeom     essai     presentation                                                                                                    |  |  |  |  |
|------------------|----------------------------------------------------------------------------------------------------|--|--|--|--|
|                  | Groupes Elèves Séances<br>(CTRL pour multiple) (sélectionner pour séances perso) (ordre décroissant de création)                                                                                                    |  |  |  |  |
|                  | Stest     IREM       IREM     Image: Steady of the standard standard sta |  |  |  |  |
| -[<br> <br> <br> | triangles - bilan - renommer - Visualiser -          Dates ajouter         Horaire nº 1 : 2005-09-19 07:55:00 à 2005-09-19 09:05:00 modifier   supprimer         Horaire nº 2 : 2005-09-22 13:25:00 à 2005-09-22 14:35:00 modifier   supprimer                                                                                                    |  |  |  |  |
|                  | Menus programmés ajouter<br>Menu nº 1 (id: 18720) progression : non imposée - tester   publier   éditer   descriptif   supprimer<br>561s2ex1 561s2ex2 561s2ex3 561s2ex4 561s2ex5                                                                                                    |  |  |  |  |
| Ē                | Menu n° 1 (id: 18720) progression : non imposée - tester   publier   éditer   descriptif   supprimer         5G1s2ex1 5G1s2ex2 5G1s2ex3 5G1s2ex4 5G1s2ex5         Elèves concernés modifier         Valider les modifications         • 5test         • machin sandra (Menu n° 1 v)         • truc michel (Menu n° 1 v)         • bidule lise (Menu n° 1 v)                                                                                                    |  |  |  |  |

Pour cela, je vais publier le menu n°1.

| Publication du menu 1.                       | Je donne un titre et une description à ce menu.  |
|----------------------------------------------|--------------------------------------------------|
| Publication : • non • publique • personnelle | Je peux choixir le mode de publication qui me    |
| Titre : triangle                             | convient (en choisissant « publique » je permets |
| ma première séance de l'année sur les        | que ce menu soit utilisé par d'autres profs      |
| triangles                                    | mathenpochiens)                                  |
| Descriptif :                                 | Puis je valide.                                  |
| Valider                                      |                                                  |

Pour faire 3 menus différents, je vais ajouter 2 menus à ma séance triangle :

|   | Monus programmés austral                                                                             |
|---|----------------------------------------------------------------------------------------------------|
| ĺ | Menus programmes alogice                                                                             |
|   | Menu nº 1 (id: 18720) progression : non imposée - tester   publier   éditer   descriptif   supprimer |
|   | 5G1s2ex1 5G1s2ex2 5G1s2ex3 5G1s2ex4 5G1s2ex5                                                         |

Pour éviter de choisir à nouveau mes exercices, je clique sur « menus publiés »

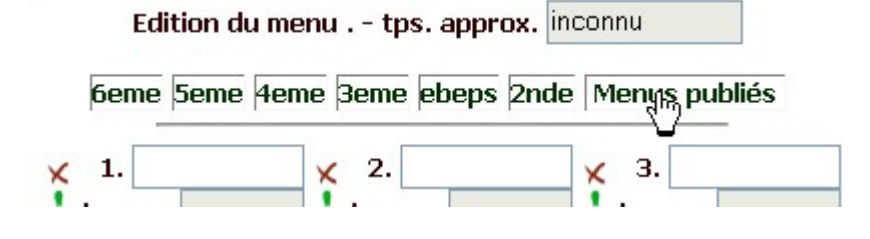

|    | Résultats de la re<br>Re<br>Recherche dans les r<br>Mot dans le co | ccherche (sur 2) dans les menus publics.<br>etour aux menus personnels<br>menus publics<br>dans le titre : ③ et<br>pommentaire : ③ et<br>© ou<br>Rechercher | Si j'ai publié le menu comme « personnel » il<br>apparaît de suite dans ma fenêtre.<br>Si j'ai publié le menu comme public, j'ai un petit<br>moteur de recherche qui me permet de trouver<br>celui que je veux par mot-clé (dans le titre ou le<br>commentaire). Ici j'utilise « triangle » |
|----|--------------------------------------------------------------------|----------------------------------------------------------------------------------------------------|----------------------------------------------------------------------------------------------------|
| ot | clé de recherche sur le                                            | titre : triangle                                                                                                    |                                                                                                    |
|    | Ajquter                                                            | triangle                                                                                                    |                                                                                                    |
|    | Exercices :                                                        | 5G1s2ex1 5G1s2ex2 5G1s2ex3 5G1s2ex4<br>5G1s2ex5                                                                                                    | Puis je clique sur « ajouter »                                                                                                    |
|    | Commentaires :                                                     | ma première séance de l'année sur les<br>triangles                                                                                                    |                                                                                                    |
|    | Ajouter                                                            | Tangente et triangle rectangle                                                                                                    |                                                                                                    |
|    | Exercices :                                                        | 4G1s2ex3 4G1s2ex5 4G2s1ex2 4G3s2ex3<br>4G3s2ex4 4G3s2ex5 4G3s4ex1 4G3s4ex2                                                                                  |                                                                                                    |

Je n'oublie pas alors de modifier l'ordre des exercices (ici, imposée sans minimum de réussite) puis je valide.

| 6eme  5eme  4e | me ßeme jebeps j2nd | le   Menus publiés |
|----------------|---------------------|--------------------|
| 1. 5G1s2ex1    | 🗙 2. 5G1s2ex2       | 🗙 3. 5G1s2ex3      |
| temps : 04:34  | temps : 07:15       | temps : 07:37      |
| 4. 5G1s2ex4    | 🗙 5. 5G1s2ex5       | <b>×</b> 6.        |
| temps : 08:05  | temps : 07:49       | temps :            |
| 7.             | <b>×</b> 8.         | × 9.               |
| temps :        | temps :             | temps :            |
| 10.            | × 11.               | × 12.              |
| temps :        | temps :             | temps :            |
| 13.            | × 14.               | <b>15</b> .        |
| temps :        | temps :             | temps :            |

Puis je fais exactement de même pour le 3ème menu

-Menus programmés ajouter Menu n° 1 (id: 18720) p gression : non imposée - tester | publier | éditer | descriptif | supprimer 5G1s2ex1 5G1s2ex2 5G1s2ex3 5G1s2ex4 5G1s2ex5 Menu n° 2 (id: 18725) progression : imposée sans mini. - tester | publier | éditer | descriptif | supprimer 5G1s2ex1 5G1s2ex2 5G1s2ex3 5G1s2ex4 5G1s2ex5

## De cette façon, j'obtiens bien mes 3 menus différents :

| -Menus prog                                                                                              | grammés ajouter                                                                                |  |  |  |  |
|----------------------------------------------------------------------------------------------------|------------------------------------------------------------------------------------------------|--|--|--|--|
| Menu nº 1 (                                                                                              | (id: 18720) progression : non imposée - tester   publier   éditer   descriptif   supprimer     |  |  |  |  |
| 5G1s2ex1 5                                                                                               | G1s2ex2 5G1s2ex3 5G1s2ex4 5G1s2ex5                                                             |  |  |  |  |
| Menu nº 2 (id: 18725) progression : imposée sans mini tester   publier   éditer   descriptif   supprimer |                                                                                                |  |  |  |  |
| 5G1s2ex1 5                                                                                               | jG1s2ex2 5G1s2ex3 5G1s2ex4 5G1s2ex5                                                            |  |  |  |  |
| Menu nº 3 (                                                                                              | (id: 18726) progression : imposée avec mini tester   publier   éditer   descriptif   supprimer |  |  |  |  |
| 5G1s2ex1 5                                                                                               | jG1s2ex2 5G1s2ex3 5G1s2ex4 5G1s2ex5                                                            |  |  |  |  |
| Elèves con                                                                                               | cernés modifier Valider les modifications                                                      |  |  |  |  |
| • Stest                                                                                                  |                                                                                                |  |  |  |  |
| 0                                                                                                    | machin sandra (Menu nº 🛛 🔽 )                                                                   |  |  |  |  |
| 0                                                                                                    | truc michel (Menu nº 1 💌)                                                                      |  |  |  |  |
| 0                                                                                                    | bidule lise (Menu nº 1 💌)                                                                      |  |  |  |  |
|                                                                                                    |                                                                                                |  |  |  |  |
|                                                                                                    |                                                                                                |  |  |  |  |

Il me suffit alors d'affecter à chacun des élèves le bon menu (sans se tromper!), et le tour est joué ! **Elèves concernés** modifier [Valider les modifications]

| • 5test 🖳                      |  |
|--------------------------------|--|
| ∘ machin sandra (Menu nº 🕄 💌 ) |  |
| 🔹 truc michel (Menu nº 🛛 2 💌 ) |  |
| ∘ bidule lise (Menu nº 1 💌)    |  |
|                                |  |

Étape 4 : ma nouvelle séance « triangles2 ».

Je procède comme précédemment, mais avant de valider je vais faire un menu personnalisé pour Lise

| période 1 : 2005-09-23 09:55:00 à 20 | 05-09-23 12:05:00                | Modifier            |
|--------------------------------------|----------------------------------|---------------------|
| iéance                               |                                  |                     |
| Titre de la séance : triangles2      |                                  |                     |
|                                      |                                  |                     |
| Texte que liront les élèves :        |                                  |                     |
|                                      |                                  |                     |
| 1enu commun                          |                                  |                     |
| ★ 5G2s2ex1 ★ 5G2s2ex2 ★ 5G2s2ex3 >   | K 5G2s2ex4 X                     | ×                   |
| 06:26 06:24 02:39                    | 06:15                            | 11                  |
| ×                                    | < × × ×                          | X Total             |
| Come Frank Arres Dam                 | i                                | Un. 21 min. 44s     |
| beme <u>beme 4eme 3em</u>            | Eteops 2nde   Menus publies   Te | sterie menu         |
| L'ordre des exercices esc non impose |                                  | menu supplementaire |
| Personnaliser la séance pour         |                                  |                     |
| lèves de 5test :                     |                                  |                     |
| - bidule lise                        | <u>contelled perso</u>           |                     |
| - truc michel                        | contenu perso)                   |                     |
| - machin sandra                      | contenu perso                    |                     |
|                                      |                                  |                     |

Je vais donc choisir des exercices sur la distributivité.

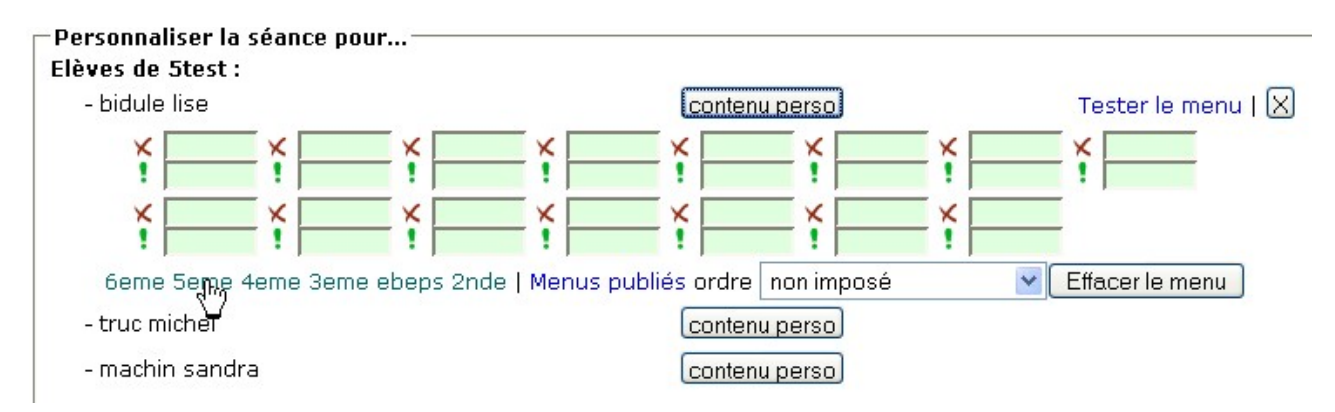

Une fois que le choix est terminé, je clique sur « validé »

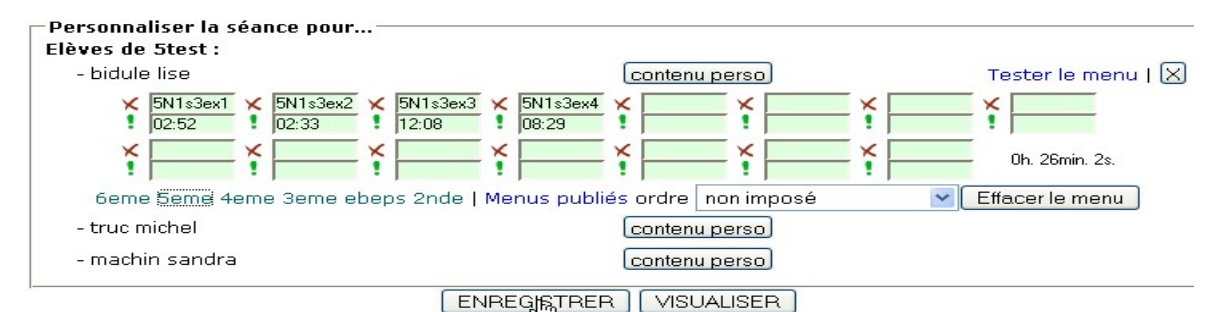

#### Remarque :

Cette façon de procéder est surtout intéressante si la différenciation ne concerne qu'un élève à chaque fois.

Dès qu'il s'agit de groupes d'élèves travaillant sur des séances différentes, il vaut mieux composer 2 menus différents puis affecter les menus aux élèves correspondants.

### Étape 5 : Devoir à la maison.

Ne sera détaillé ici que le début de la création de séance. Pour le reste, c'est conforme à l'étape3.

| Rappel des élèves concernés                                                              | S    | ept         | eml  | ore  | 20 | 05        |       |
|------------------------------------------------------------------------------------------|------|-------------|------|------|----|-----------|-------|
| Toute la Stest Modifier                                                                  | Di   | Lu          | Ma   | Ме   | Je | Ve :      | Sa    |
|                                                                                          |      |             |      |      | 1  | 2         | з []  |
|                                                                                          | 4    | 5           | 6    | 7    | 8  | 9         | 10    |
| Horaires de la séance                                                                    | 11   | 12          | 13   | 14   | 15 | <u>16</u> | 17    |
| Vous pouvez compléter les horaires à l'aide du menu déroulant, d'un calendrier qui s'ouv | 18   | 19          | 20   | 21   | 22 | 23        | 24    |
| Emploi du tempo                                                                          | 25   | 26          | 27   | 28   | 29 | 30        |       |
|                                                                                          | h    | 7           | 8    | 9    | 10 | 11        | 12    |
|                                                                                          | h    | 13          | 3 14 | 15   | 16 | 17        | 18    |
| Passer à la dernière étape                                                               | mi   | n <u>O(</u> | 0 05 | 10   | 15 | 20        | 25    |
|                                                                                          | mi   | n 30        | 35   | 40   | 45 | 50        | 55    |
| MathEnPoche est un logiciel libre développé                                              | bard | le          | fe   | time | r  | és        | amath |

En cliquant sur « début » je fais apparaître un petit calendrier qui me permet de faire rapidement mon choix de date et heure. Puis je clique sur « fermer ».

Rmq : pour l'heure de fin, je peux aussi faire un « copier-coller » de l'heure de début et modifier le 16:00 en 22:00

| Emploi du temps | 💙 début : 2005-9-19 16:00 | fin: 2005-9-19 22:00  | (AAAA-M-J H:min:s) |
|-----------------|---------------------------|-----------------------|--------------------|
| Emploi du temps | 💌 début : 2005-9-20 16:00 | fin : 2005-9-20 22:00 | ×                  |
| Emploi du temps | 💌 début : 2005-9-21 7:00  | fin : 2005-9-21 22:00 | ×                  |
| Emploi du temps | 💌 début : 2005-9-22 16:00 | fin : 2005-9-22 22:00 | ×                  |
| Emploi du temps | 💌 début : 2005-9-23 16:00 | fin: 2005-9-23 22:00  | X                  |
| Emploi du temps | 💌 début : 2005-9-247:00   | fin: 2005-9-24 22:00  | X                  |
| Emploi du temps | 🖌 début : 2005-9-25 7:00  | fin: 2005-9-25 22:00  | + X                |

Passer à la de(Mjère étape

Ensuite je « passe à ma dernière étape » et je crée mes 2 menus différents ...